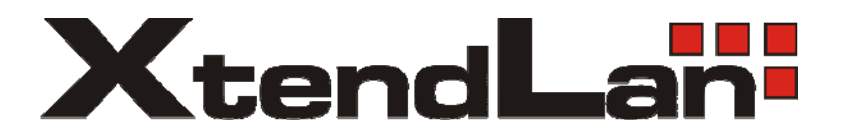

# XL-HCW128C HomePNA3.1 Coax Master

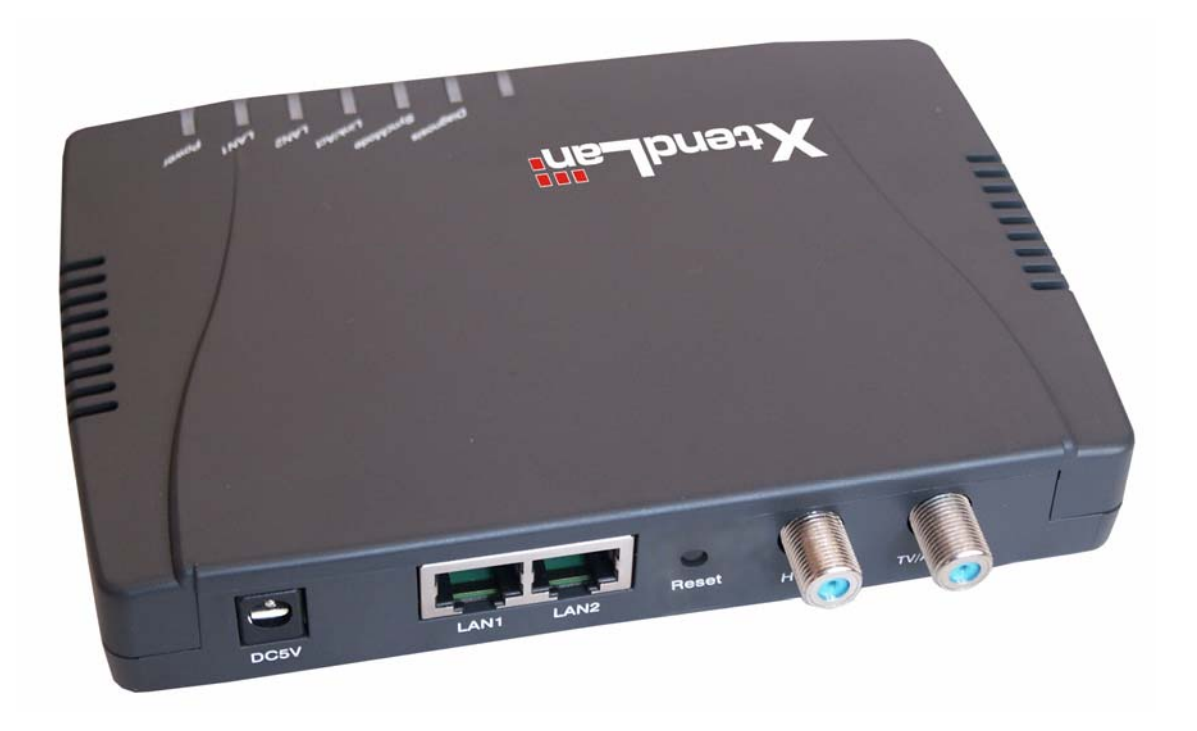

Uživatelský manuál

# Obsah:

| Kapitola 1: Úvod                                   | . 3 |
|----------------------------------------------------|-----|
| 1.1 Celkový pohled                                 | 3   |
| 1.2 Vlastnosti                                     | 3   |
| 1.3 Obsah balení                                   | 4   |
|                                                    |     |
| Kapitola 2: Popis zařízení                         | . 4 |
| 2.1 Popis předního panelu                          | 4   |
| 2.2 Popis zadního panelu                           | 5   |
|                                                    |     |
| Kapitola 3: Hardware instalace zařízení            | . 6 |
|                                                    |     |
| Kapitola 4: Konfigurace pomoci webového prohlížeče | . 7 |
|                                                    |     |

## Kapitola 1: Úvod

#### 1.1 Celkový pohled

XtendLan XL-HCW128C je řídící jednotka pro distribuci Ethernetu po společných koaxiálních rozvodech.

V celém kabelovém segmentu se používá jediná XL-HCW128C a jejími podřízenými jednotkami jsou zařízení XL-HC128C. Na jednom segmentu může aktuálně ovládat max. 31 podřízených jednotek.

Pozn. běžné jednotky XL-HC128C nutně XL-HCW128C ke své funkci nepotřebují. Avšak XL-HCW128C přidává diagnostické funkce, Web management a umožňuje dálkově blokovat účastníkovo připojení, stejně jako provádět pomocí něj upgrade jednotlivých účastnických zařízení. Diagnostika zařízení dovoluje určit kvalitu spojení pro každý koncový uzel zvlášť (stanoví SNR v dB) a proto je z praktických důvodů velmi vhodná.

Jednotka rovněž převádí provoz na koaxiálním rozvodu do řízeného synchronního režimu s nastavenými prioritami. Praktické zkušenosti ukazují na výrazné zvýšení přenosové rychlosti oproti spojením sestaveným jen z XL-HC128C (o cca. 15%).

#### 1.2 Vlastnosti

- 2 porty 10/100Base-TX, Auto-Negotiation (10/100 Mbps), IEEE 802.3u, switching
- 2 porty konektor F (female), pro připojení na koaxiální svod a TV přijímač. Port pro TV přijímač pasivně
- propojen s přívodem a je funkční i při vypnutém zařízení
- až 64 vzájemně komunikujících jednotek na jediném páru vodičů
- maximální vzdálenost mezi dvěma jednotkami 1500m (platí pro kabel průřezu RG59)
- současný provoz s TV
- signálová rychlost až 128Mbps, automatické přizpůsobení rychlosti v rozsahu 4-128Mbps
- symetrický synchronní provoz, duplexní
- transparentní Ethernetový bridge, 2k MAC adres, dvě QoS fronty, tři typy CoS, paket do 1522B, podpora Flow kontrol, broadcast storm filter
- nezávislý na protokolech, operačních systémech, transparentní, nepotřebuje žádný software
- používané přenosové pásmo 12-28MHz v režimu HPNA 3.1
- externí zdroj

#### 1.3 Obsah balení

- Zařízení XL-HCW128C
- Napájecí adaptér DC 5V
- F-Type Koaxiální Kabel (RG-59U)
- RJ-45 Ethernet Kabel (CAT-5)

## Kapitola 2: Popis zařízení

#### 2.1 Popis předního panelu

Na předním panelu zařízení jsou LED diody informující o stavu zařízení. Níže je uveden jejich popis.

| LED       | Status  | Popis                                       |  |
|-----------|---------|---------------------------------------------|--|
| Power     | Zap.    | Připojeno k napájení.                       |  |
|           | Vyp.    | Bez napájení.                               |  |
| Link/Act  | Zap.    | Zařízení je připojeno do portu HCNA.        |  |
|           | Bliká   | Přijímá nebo odesílá data.                  |  |
| LAN 1     | Zap.    | Zařízení je připojeno do portu LAN.         |  |
|           | Bliká   | Přijímá nebo odesílá data.                  |  |
|           | Vyp.    | Komunikace není navázána.                   |  |
|           |         |                                             |  |
| LAN 2     | Zap.    | Zařízení je připojeno do portu LAN.         |  |
|           | Bliká   | Přijímá nebo odesílá data.                  |  |
|           | Vyp.    | Komunikace není navázána.                   |  |
| SyncMode  | le Zap. | HCNA port je zapojen v synchronním HCNA MAC |  |
|           |         | módu.                                       |  |
| Diagnosis | Zap.    | HPNA je v diagnostickém režimu              |  |

#### 2.2 Popis zadního panelu

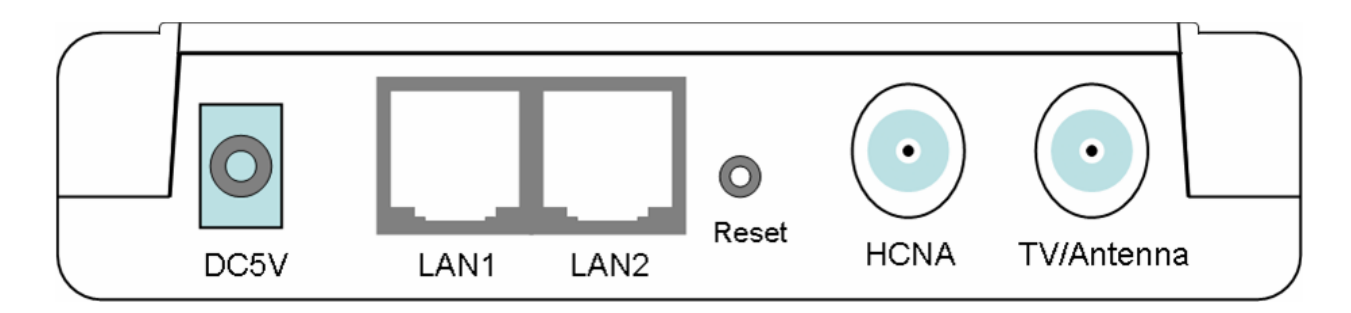

- 1. DC Adaptér Port Připojte napájecí adaptér.
- 2. LAN 1/ LAN2 Port Dva LAN porty pro připojení Switche/Routeru/Modemu pro přístup k internetu.
- 3. Reset

Pomocí rezetovacího tlačítka můžete provést 2 úkony:

- Pomocí hrotu tužky stiskněte tlačítko na méně než 5s. HPNA se restartuje, ale uchová se vaše konfigurace.
- 2) Při větších problémech, např. když zapomenete vaše heslo podržte tlačítko Reset na více jak 5s, HPNA se restartuje a zároveň se obnoví tovární nastavení.
- 4. HCNA Připojte koaxiální kabel ke klientskému HPNA (např. XL-HC128C)
- 5. TV/Anténa Připojte televizi nebo VHF/UHF anténu.

### Kapitola 3: Hardware instalace zařízení

#### 1. Zapojení koax kabelů

Pro zajištění nové koax sítě přesměrujte signál TV/Anténa přímo do konektoru TV/Antenna XL-HCW128C a do portu HCNA připojte vstup originálního koax signálu do budovy.

#### 2. Připojení napájecího adaptéru

Připojte napájecí adaptér k portu označeném jako POWER.

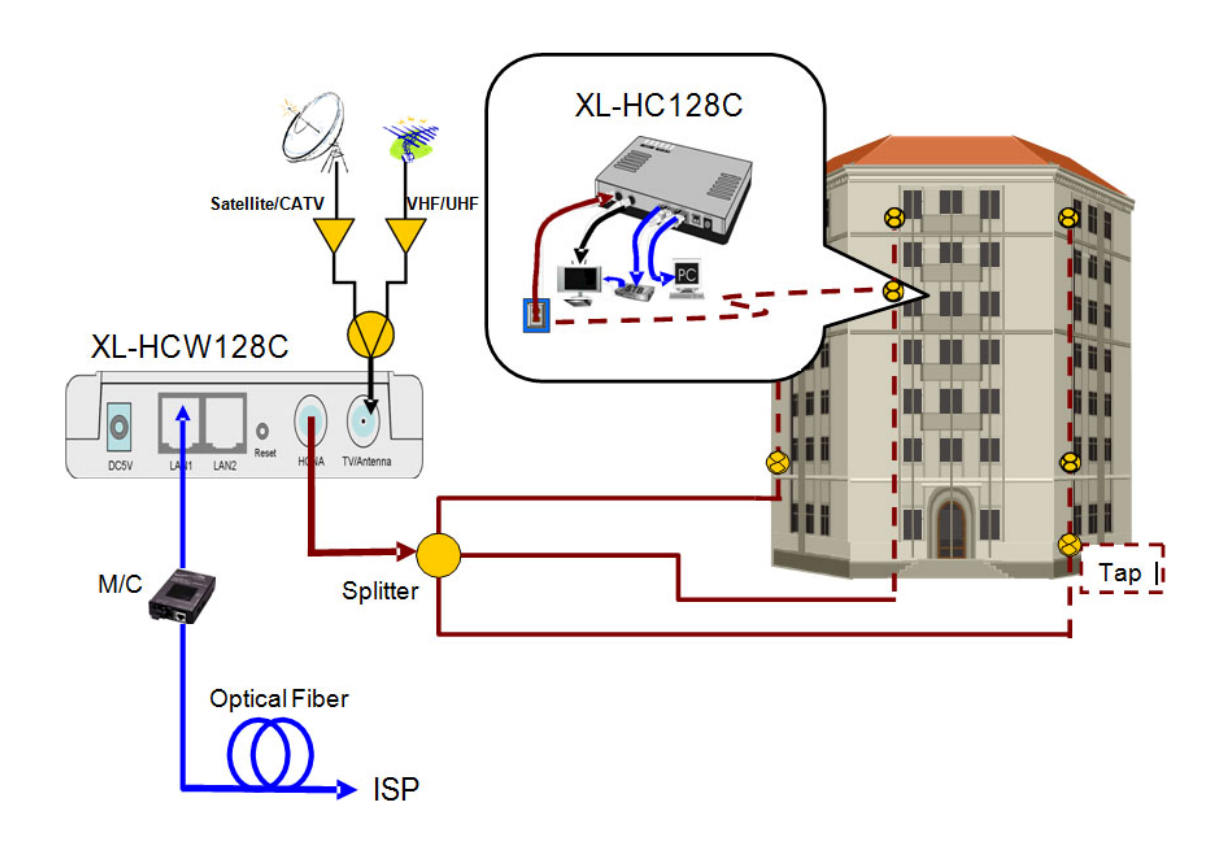

Další možnost je využít XL-HCW128C jako Combiner nebo Mixer-Splitter:

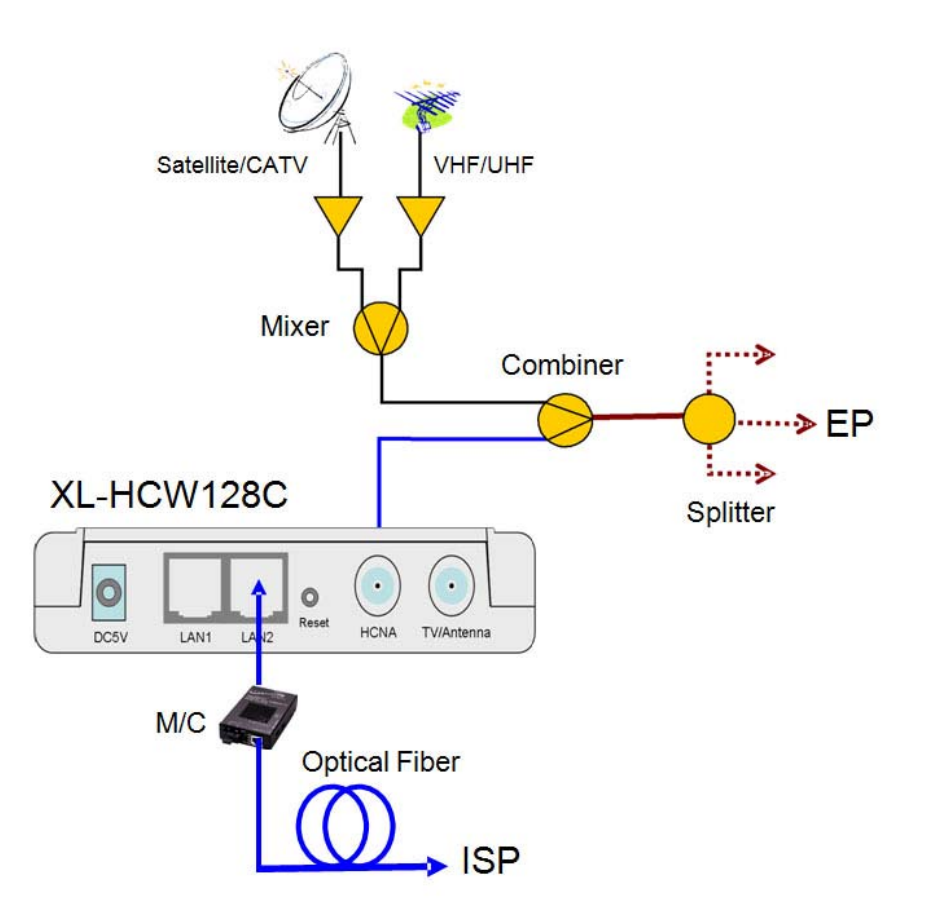

#### Kapitola 4: Konfigurace pomoci webového prohlížeče

K XL-HCW128C se můžete připojit přes web prohlížeč Internet Explorer. Tato funkce je vhodná pro Windows 98/2000/XP i Vista.

Otevřete Internet Explorer a do příkazového řádku napište "http://192.168.1.1" a stiskněte Enter.

Mějte na paměti, že vaše klientské PC ze kterého přistupujete na HPNA musí byt ve stejném subnetu, tj. IP adresu 192.168.1.xxx a masku podsítě 255.255.255.0. Klientské PC připojte do portu LAN1.

Do následujícího dialogového okna zadejte jméno "admin" heslo taktéž "admin". Poté klikněte na OK.

| 🖉 HomePNA Managem                                | nent - Windows Internet Explorer                       |                      |
|--------------------------------------------------|--------------------------------------------------------|----------------------|
| 💽 🗸 🖉 http://192.                                | .168.1.1/                                              | <b>P</b> -           |
| <u>File E</u> dit <u>V</u> iew F <u>a</u> vorite | is Iools Help                                          |                      |
| 😤 🍄 🌈 HomePNA Mar                                | nagement 👘 🔹 🗟 🔹 🖶 Page 🔻                              | © T <u>o</u> ols ▼ " |
|                                                  |                                                        | <u>^</u>             |
|                                                  |                                                        |                      |
|                                                  | Login System                                           |                      |
|                                                  | Username admin                                         |                      |
|                                                  | Password                                               |                      |
|                                                  | Login                                                  |                      |
|                                                  | Default value of "Password" and<br>Username is "admin" |                      |
|                                                  |                                                        |                      |
|                                                  |                                                        |                      |
|                                                  |                                                        |                      |
|                                                  |                                                        | ~                    |
|                                                  | 😜 Internet 🔍 🔍                                         | 100% 🔹 🔡             |

Nyní jste již přihlášení k webové konfiguraci vašeho HPNA.

| 🖉 HomePNA Management - Windows Internet Explorer           |                       |                   |  |  |  |
|------------------------------------------------------------|-----------------------|-------------------|--|--|--|
| 💽 🗸 🖉 http://192.1                                         | 68.1.1/tgi/login.tgi  | V 🐓 🗙 Live Search |  |  |  |
| <u>File E</u> dit <u>V</u> iew F <u>a</u> vorites          | Tools Help            |                   |  |  |  |
| 😭 🏟 🍘 HomePNA Management 🍈 🔹 🗟 🔹 🗟 🖓 Eage 💌 🎯 Tools 💌 🎽    |                       |                   |  |  |  |
| HomePNA<br>Management                                      | Sy                    | stem Setup        |  |  |  |
| ^                                                          | IP Address            | 192 168 1 1       |  |  |  |
| System Setup                                               |                       |                   |  |  |  |
| 😑 EP Management                                            | Subnet Mask           | 255.255.255.0     |  |  |  |
| Administration                                             | Default Gateway       | 192.168.1.2       |  |  |  |
| 👻 System Log                                               | Primary DNS Server    |                   |  |  |  |
| 🐑 System Time                                              | Constant DNG Constant |                   |  |  |  |
| 😑 Static MAC 📲                                             | Secondary DNS Server  |                   |  |  |  |
| 😑 Reboot System                                            |                       | Apply             |  |  |  |
| Default Setting                                            |                       |                   |  |  |  |
| 😑 Upload Firmware                                          |                       |                   |  |  |  |
| 🖲 Activate Firmware                                        |                       |                   |  |  |  |
| Backup/Restore                                             |                       |                   |  |  |  |
| 😑 Rescue EP                                                |                       | $\frown$          |  |  |  |
| *                                                          |                       |                   |  |  |  |
| <                                                          |                       |                   |  |  |  |
| http://192.168.1.1/Hpna_SysSetup.htm 😜 Internet 🔹 100% 🔹 🛒 |                       |                   |  |  |  |